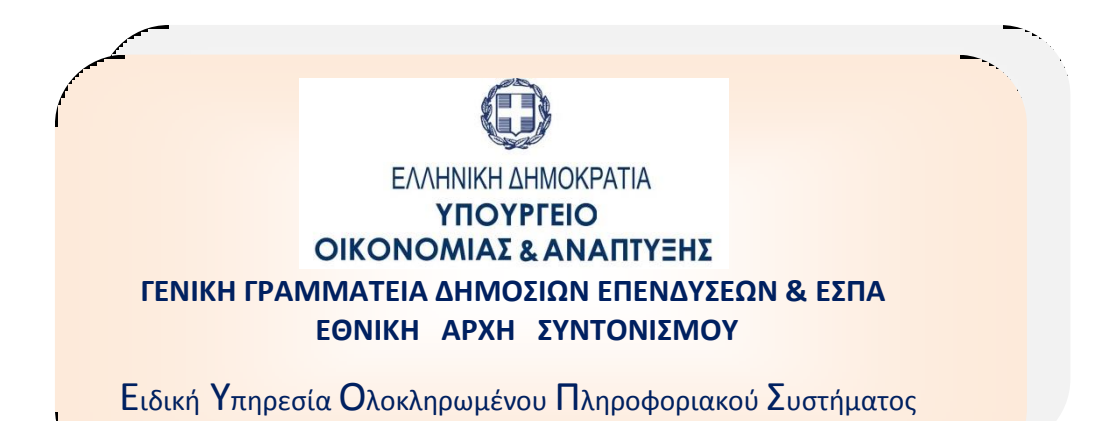

# ΟΠΣ-ΕΣΠΑ 2014-2020:

# ΕΚΠΑΙΔΕΥΤΙΚΟΣ ΟΔΗΓΟΣ ΓΙΑ ΤΗ ΛΕΙΤΟΥΡΓΙΑ ΤΟΥ ΚΕΝΤΡΙΚΟΥ ΛΟΓΑΡΙΑΣΜΟΥ

Έκδοση 1.3 Απρίλιος 2017

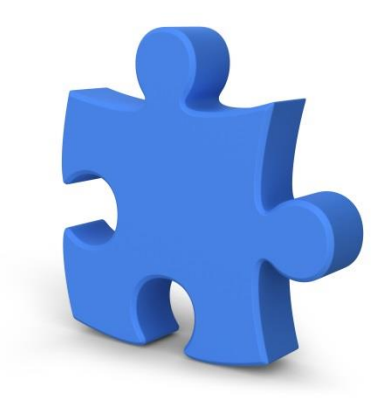

[Ο παρών οδηγός συντάχθηκε για τους χρήστες του ΟΠΣ ΕΣΠΑ 2014-2020, αφορά στη λειτουργία των οθονών του Κεντρικού Λογαριασμού.]

# Πίνακας αλλαγών

| Έκδοση | Ημ/νία     | Σύντομη περιγραφή έκδοσης / αλλαγών                       |
|--------|------------|-----------------------------------------------------------|
| 1.0    | 26/02/2016 | Αρχική έκδοση                                             |
| 1.1    | 20/05/2016 | Βελτιώσεις Λειτουργίας                                    |
| 1.2    | 12/07/2016 | Προσθήκη έγκρισης αιτήματος κατανομής από ΕΥΣ             |
| 1.3    | 04/04/2017 | Αλλαγές λόγω νέας διαδικασίας χρηματοδότησης και πληρωμών |

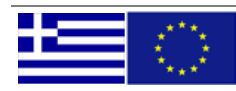

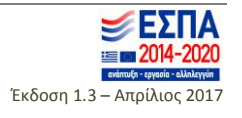

# ΕΚΠΑΙΔΕΥΤΙΚΟΣ ΟΔΗΓΟΣ ΚΕΝΤΡΙΚΟΥ ΛΟΓΑΡΙΑΣΜΟΥ ΣΤΟ ΟΠΣ ΕΣΠΑ 2014-2020

# Περιεχόμενα

| 1. | ΔΕΛ   | ΤΙΟ ΟΡΙΣΜΟΥ ΚΕΝΤΡΙΚΟΥ ΛΟΓΑΡΙΑΣΜΟΥ                  | 3 |
|----|-------|----------------------------------------------------|---|
|    | 1.1.  | Συμπλήρωση νέου Δελτίου Ορισμού                    | 3 |
|    | 1.2.  | Έλεγχος Δελτίου Ορισμού                            | 4 |
|    | 1.3.  | Αναζήτηση Δελτίου Ορισμού                          | 5 |
|    | 1.4.  | Δημιουργία νέας έκδοσης υπάρχοντος Δελτίου Ορισμού | 5 |
|    | 1.5.  | Εισαγωγή στοιχείων υπολόγων από το ΠΔΕ             | 5 |
| 2. | . КАТ | ΑΝΟΜΕΣ ΚΕΝΤΡΙΚΟΥ ΛΟΓΑΡΙΑΣΜΟΥ                       | 6 |
|    | 2.1.  | Δημιουργία αιτήματος κατανομής                     | 6 |
|    | 2.2.  | Έλεγχος αιτήματος κατανομής                        | 7 |
|    | 2.3.  | Καταστάσεις αιτήματος κατανομής                    | 7 |

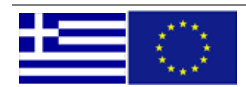

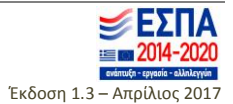

## 1. ΔΕΛΤΙΟ ΟΡΙΣΜΟΥ ΚΕΝΤΡΙΚΟΥ ΛΟΓΑΡΙΑΣΜΟΥ

Ο χρήστης έχει πρόσβαση στη φόρμα από το Κεντρικό Μενού / Παρακολούθηση. Το «Δελτίο ορισμού» (εικόνα 1) χρησιμοποιείται για τη σύνδεση υπολόγου/διαχειριστή με τον ενάριθμο ο οποίος χρηματοδοτεί την πράξη.

| 19000                      |                   |                |                |              |          |       |            |           | _             |             |
|----------------------------|-------------------|----------------|----------------|--------------|----------|-------|------------|-----------|---------------|-------------|
| 🗸 🖪 🖪 🔣 🔲 🍳                | 🔜 🔜 🏹             | 1              | s 🖉 🔜 🛃        | 1 📫 🕐        | 0 🗟      | ]     |            | •         | 6) 🔶          |             |
| .Π.Σ.ΕΣΠΑ                  | 👼 Δελτίο Ορισ     | μών Κεντρικα   | ο Λογαριασμού  |              |          |       |            |           |               |             |
| 🖻 Προγραμματισμός ΕΠ       | Δελτίο Ορ<br>Κώδ. | υσμού Λοναρι   |                | Κατάσταση    | Έκδοση   |       |            | Κατάσταστ |               | AA          |
| 🚔 Επιλογή/Έγκριση          | Απόφ.             | Ενάριθμος      | MIS 🧡          | Εναρίθμου    | Δελτίου  | Ισχύς | Ημερομηνία | Δελτίου   |               | Ορισμού     |
| 👌 Παρακολούθηση            |                   |                |                |              |          | OXI 🔻 | ·          |           |               |             |
|                            | Παρατηρήσε        | 1 <b>Ç</b>     |                |              |          |       |            |           |               |             |
|                            |                   | (πολόνοι —     |                |              |          |       |            |           |               |             |
| 🔚 Απόφαση Ολοκλήρωση       | АфМ               | i il onoșoo    |                | АФМ          |          |       | E-MAII     |           | ΘΕΣΜΙΚΟ Π     |             |
| - 🔤 Δελτίο Καταχώρησης Δι  | Διαχειρισ         |                |                |              |          |       |            |           | (ειδικούς / κ | ιταθετικούς |
| –🔳 Δελτίο Ορισμών Κεντρικ  | Δικαιούχ          |                |                |              |          |       |            |           |               |             |
| ΗΜ Κατανομές Κεντρικού Λ   |                   |                |                |              |          |       |            |           |               |             |
| — Κατανομές Κεντρικού Λ    |                   | _ <u>&amp;</u> |                | _            | <u>æ</u> |       |            |           |               |             |
| 🔄 😓 Αναφορές               |                   |                |                | _            | <u> </u> |       |            |           | _ <u> </u>    |             |
| 📚 Επιτόπιες Επαληθεύσεις/Ε |                   |                |                |              |          |       |            |           |               |             |
| ≥ Χρηματορροές             |                   |                |                |              |          |       |            |           |               |             |
| 📚 Συγκεντρωτικές Αναφορές  |                   |                |                |              |          |       |            |           |               |             |
| 📚 Βοηθητικές Εργασίες      |                   |                |                |              |          |       |            |           |               |             |
|                            |                   |                |                |              |          |       |            |           |               |             |
|                            |                   |                |                |              |          |       |            |           |               |             |
|                            |                   |                |                |              |          |       | i          |           | i             |             |
|                            |                   |                |                |              |          |       |            |           |               |             |
| D                          |                   |                |                |              |          |       |            |           |               |             |
| ελτίο Ορισμών Κεντοικού    |                   |                |                | _            |          |       |            |           |               |             |
| Λογαριασμού                |                   |                |                | _            |          |       |            |           |               |             |
|                            |                   |                |                |              | <u> </u> |       |            |           |               |             |
|                            |                   |                |                |              | <u>.</u> |       |            |           |               |             |
| ا 💾 لنال ا                 | T Erret           | ഡന്ന           | 🔬 Αριμομονία Ν | śąc 'Evðorme |          |       |            |           | (             | 🗸 (E).como  |
| 4/2017 MIS_MASTER5         | Eliko             | hmoil.         |                | εας εκσουης  |          |       |            |           |               |             |
|                            | •                 |                | 4              |              |          |       |            |           |               | 9           |
|                            |                   |                |                |              |          |       |            |           |               |             |

# 1.1. Συμπλήρωση νέου Δελτίου Ορισμού

Ο χρήστης ανοίγει την αναπτυσσόμενη λίστα (σημείο 1 – εικόνα 1) και επιλέγει την κατάλληλη εγγραφή (εικόνα 2).

|                 | _      |                |         |                                                |                    |
|-----------------|--------|----------------|---------|------------------------------------------------|--------------------|
| ωδικός Απόφασης | Έκδοση | Ενάριθμος      | MIS     | Τίτλος Πράξης                                  | Κατάσταση Απόφασης |
| 1001            | 1.0    | 20152E35510000 | 5000001 | ΕΝΑΡΜΟΝΙΣΗ ΟΙΚΟΓΕΝΕΙΑΚΗΣ ΚΑΙ ΕΠΑΓΓΕΛΜΑΤΙ       | Σε Ισχυ            |
| 1003            | 1.0    | 2015EF008100   | 5000052 | Μελέτες - Εμπειρογνωμοσύνες της ΕΥΔ.ΕΠ ΠΚΜ 201 | Σε Ισχυ            |
| 1004            | 1.0    | 20152E35510001 | 5000002 | ΕΝΑΡΜΟΝΙΣΗ ΤΗΣ ΟΙΚΟΓΕΝΕΙΑΚΗΣ ΚΑΙ ΕΠΑΓΓΕΛ       | Σε Ισχυ            |
| 1007            | 1.0    | 2015EFI008100  | 5000004 | ΕΝΑΡΜΟΝΙΣΗ ΟΙΚΟΓΕΝΕΙΑΚΗΣ ΚΑΙ ΕΠΑΓΓΕΛΜΑΤΙ       | Σε Ισχυ            |
| 1008            | 1.0    | 2015EП002100   | 5000026 | ΕΝΑΡΜΟΝΙΣΗ ΟΙΚΟΓΕΝΕΙΑΚΗΣ ΚΑΙ ΕΠΑΓΓΕΛΜΑΤΙ       | Σε Ισχυ            |
| 1009            | 1.0    | 2015EП002100   | 5000027 | ΕΝΑΡΜΟΝΙΣΗ ΟΙΚΟΓΕΝΕΙΑΚΗΣ ΚΑΙ ΕΠΑΓΓΕΛΜΑΤΙ       | Σε Ισχυ            |
| 1010            | 1.0    | 2015EП067100   | 5000024 | ΕΝΑΡΜΟΝΙΣΗ ΟΙΚΟΓΕΝΕΙΑΚΗΣ ΚΑΙ ΕΠΑΓΓΕΛΜΑΤΙ       | Σε Ισχυ            |
| 1011            | 1.0    | 2015EFI067100  | 5000025 | ΕΝΑΡΜΟΝΙΣΗ ΟΙΚΟΓΕΝΕΙΑΚΗΣ ΚΑΙ ΕΠΑΓΓΕΛΜΑΤΙ       | Σε Ισχυ            |
| 1012            | 1.0    | 2015EFI088100  | 5000022 | ΕΝΑΡΜΟΝΙΣΗ ΟΙΚΟΓΕΝΕΙΑΚΗΣ ΚΑΙ ΕΠΑΓΓΕΛΜΑΤΙ       | Σε Ισχυ            |
| 1013            | 1.0    | 2015EE018100   | 5000009 | ΠΑΡΟΧΗ ΥΠΗΡΕΣΙΩΝ ΠΡΟΣΧΟΛΙΚΗΣ ΑΓΩΓΗΣ ΓΙΑ        | Σε Ισχυ            |
| 1014            | 1.0    | 2015EF088100   | 5000023 | ΕΝΑΡΜΟΝΙΣΗ ΟΙΚΟΓΕΝΕΙΑΚΗΣ ΚΑΙ ΕΠΑΓΓΕΛΜΑΤΙ       | Σε Ισχυ            |
| 1015            | 1.0    | 20152E34510001 | 5000041 | Ολοήμερα Δημοτικά Σχολεία                      | Σε Ισχυ            |
| 1016            | 1.0    | 20152E34510002 | 5000042 | Ολοήμερο Νηπιαγωγείο                           | Σε Ισχυ            |
| 1017            | 2.0    | 20152E34510000 | 5000044 | Πρόγραμμα μέτρων εξατομικευμένης υποστήριξης μ | Σε Ισχυ            |
| 1018            | 1.0    | 2015EFI006100  | 5000010 | ΕΝΑΡΜΟΝΙΣΗ ΟΙΚΟΓΕΝΕΙΑΚΗΣ ΚΑΙ ΕΠΑΓΓΕΛΜΑΤΙ       | Σε Ισχυ            |
|                 |        |                |         |                                                |                    |

-εικόνα 2.-

Αφού επιλεγεί ο αριθμός Απόφασης Ένταξης και ο ενάριθμος για την πράξη, πατώντας «ΟΚ» (εικόνα 2) τα στοιχεία αυτά εμφανίζονται στην οθόνη του Δελτίου Ορισμού.

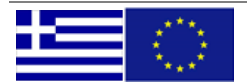

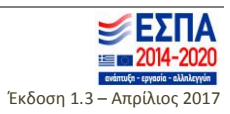

# <u>ΠΡΟΣΟΧΗ: Ο χρήστης πρέπει να αποθηκεύσει το δελτίο προκειμένου να προχωρήσει στη</u> συμπλήρωση των λοιπών στοιχείων του.

Μετά την αποθήκευση του δελτίου συμπληρώνεται αυτόματα το πεδίο «ΑΑ Ορισμού» και ο χρήστης προχωρά στη συμπλήρωση των επόμενων πεδίων.

Καθ' όλη τη διάρκεια συμπλήρωσης νέου Δελτίου Ορισμού, το δελτίο βρίσκεται σε κατάσταση «Υπό επεξεργασία» ενώ το πεδίο «Ισχύς» έχει ένδειξη «όχι».

Ο χρήστης μπορεί να συμπληρώνει τυχόν σημαντικές παρατηρήσεις στο αντίστοιχο πεδίο της οθόνης.

Προσοχή πρέπει να δοθεί στα ακόλουθα σημεία:

- Για κάθε συνδυασμό Απόφασης Ένταξης και εναρίθμου δημιουργείται διαφορετικό Δελτίο
   Ορισμού. Δηλαδή, αν μια πράξη χρηματοδοτείται από δύο εναρίθμους, θα συμπληρώνονται δύο
   δελτία ορισμού για την πράξη, ένα για κάθε ενάριθμο.
- Νέο δελτίο ορισμού μπορεί να δημιουργηθεί μόνο για Απόφαση Ένταξης σε ισχύ και για ενεργό ενάριθμο. Η απόσυρση εναρίθμου καθιστά αυτόματα το σχετικό δελτίο ορισμού ανενεργό. Στην εικόνα 1 (σημείο 1) και στο πεδίο «Κατάσταση Εναρίθμου» ο χρήστης μπορεί να πληροφορηθεί αν ο ενάριθμος είναι ενεργός.

#### «Ορισμός Υπολόγου/διαχειριστή» (πεδίο 2 – εικόνα 1)

Οι εμπλεκόμενοι στην πληρωμή της πράξης καταχωρούνται στον πίνακα «Ορισμός Υπολόγου/διαχειριστή» στο Δελτίο ορισμού, ανεξαρτήτως τρόπου πληρωμής.

*Βήμα* 1: Συμπλήρωση Υπολόγου/Διαχειριστή με επιλογή από αναπτυσσόμενη λίστα στην οποία περιλαμβάνεται το ΑΦΜ και η επωνυμία. Στην περίπτωση που κάποιος υπόλογος/διαχειριστής δεν υπάρχει στη λίστα, μπορεί να γίνει προσθήκη μέσω της οθόνης «Διαχείριση ΑΦΜ» από το Κεντρικό Μενού / Βοηθητικές Εργασίες.

*Βήμα 2*: Συμπλήρωση Υπευθύνου Λογαριασμού με επιλογή από αναπτυσσόμενη λίστα στην οποία περιλαμβάνεται το ΑΦΜ και η επωνυμία.

*Βήμα 3*: Συμπλήρωση e-mail επικοινωνίας Υπευθύνου Λογαριασμού

*Βήμα 4*: Συμπλήρωση Θεσμικού Πλαισίου υποχρεωτικά για τις πράξεις που πληρώνονται με ειδικό λογαριασμό.

Τα πεδία «Επωνυμία Διαχειριστή» και «Υπεύθυνος Λογαριασμού» είναι επεξεργάσιμα.

# 1.2. Έλεγχος Δελτίου Ορισμού

Μετά την ολοκλήρωση της συμπλήρωσης του Δελτίου Ορισμού, ο χρήστης εκτελεί τους ελέγχους επικύρωσης (σημείο 3 – εικόνα 1) ώστε να ελέγξει την ορθότητα και πληρότητα των στοιχείων του δελτίου.

Στην περίπτωση που εντοπίζονται σφάλματα, αυτά αναφέρονται αναλυτικά στην υποοθόνη που ανοίγει ώστε να διευκολυνθεί η διόρθωση, ενώ στο κάτω μέρος της υποοθόνης υπάρχει ο χαρακτηρισμός «Μη έγκυρο δελτίο».

Μετά τις απαραίτητες διορθώσεις, εκτελείται εκ νέου έλεγχος επικύρωσης. Εφόσον διορθωθούν όλα τα σφάλματα που υποδεικνύονται, η υποοθόνη επικύρωσης εμφανίζεται κενή παρατηρήσεων, ενώ το δελτίο χαρακτηρίζεται «έγκυρο».

Αφού ολοκληρωθεί επιτυχώς η διαδικασία ελέγχων επικύρωσης το δελτίο μπορεί να ελεγχθεί. Για τον σκοπό αυτό ο χρήστης επιλέγει το κουμπί «Έλεγχος» (σημείο 5 – εικόνα 1). Μετά τον έλεγχο του δελτίου:

- Εμφανίζεται στο πάνω δεξιά μέρος της οθόνης η ημερομηνία ελέγχου
- Αλλάζει η κατάσταση δελτίου σε «ελεγμένο»
- Αλλάζει το πεδίο «Ισχύς» του δελτίου σε «ναι»

Ο απέλεγχος ή η τροποποίηση στοιχείων ελεγμένου δελτίου δεν επιτρέπονται.

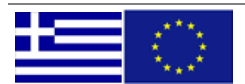

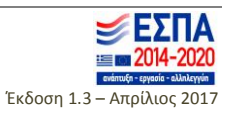

# 1.3. Αναζήτηση Δελτίου Ορισμού

Η αναζήτηση γίνεται με επιλογή του κατάλληλου κουμπιού από το πάνω μέρος της οθόνης και κριτήρια:

- Τον ενάριθμο της πράξης.
- Τον κωδικό MIS της πράξης.
- Τον αριθμό απόφασης ένταξης της πράξης.
- Την «έκδοση συστήματος» (αύξων αριθμός δελτίου ορισμού).

# 1.4. Δημιουργία νέας έκδοσης υπάρχοντος Δελτίου Ορισμού

Η δημιουργία νέας έκδοσης Δελτίου Ορισμού γίνεται με την επιλογή «Δημιουργία Νέας Έκδοσης» (σημείο 4 – εικόνα 1). Η επιλογή είναι ενεργοποιημένη μόνο σε δελτία που βρίσκονται σε ισχύ (σε όλες τις άλλες εκδόσεις η επιλογή είναι απενεργοποιημένη) και μόνο εφόσον δεν υπάρχει άλλο δελτίο για τον ίδιο ενάριθμο και απόφαση ένταξης σε κατάσταση «Υπό επεξεργασία».

Η νέα έκδοση του δελτίου εμφανίζεται στο πεδίο 1 της εικόνας 1.

# <u>Κάθε νέα έκδοση αντικαθιστά όλες τις προηγούμενες, δηλαδή είναι αναθεωρητική και όχι</u> <u>προσθετική.</u>

Ο χρήστης μπορεί να δει όλες τις εκδόσεις ενός δελτίου μέσω της επιλογής «Επιπρόσθετες Λειτουργίες» (σημείο 6 – εικόνα 1). Οι νέες εκδόσεις εμφανίζονται σε υποοθόνη.

Το νέο δελτίο που δημιουργείται περιέχει όλα τα στοιχεία της προηγούμενης έκδοσης και ο χρήστης μπορεί να τα τροποποιήσει / διαγράψει ή προσθέσει νέα, όπως απαιτείται κατά περίπτωση.

# 1.5. Εισαγωγή στοιχείων υπολόγων από το ΠΔΕ

Μετά τη δημιουργία νέας έκδοσης δελτίου ορισμού, ο χρήστης μπορεί να κάνει εισαγωγή των στοιχείων ενός ή περισσοτέρων υπολόγων από το ΠΔΕ μέσω της επιλογής «Επιπρόσθετες Λειτουργίες» (σημείο 6 – εικόνα 1), κάνοντας δεξί κλικ, οπότε ανοίγει η υποοθόνη της εικόνας 3.

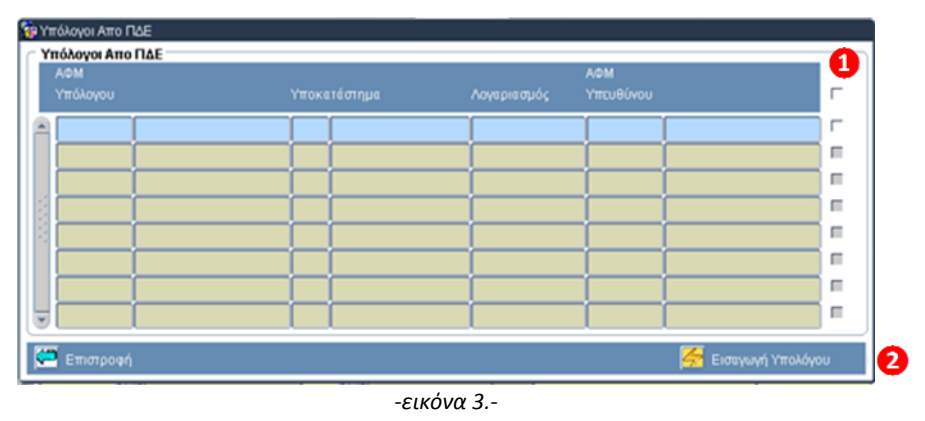

Στην υποοθόνη εμφανίζονται οι υπόλογοι που είναι συνδεδεμένοι με τον συγκεκριμένο ενάριθμο. Ο χρήστης μπορεί να επιλέξει τους υπολόγους που επιθυμεί μέσω του checkbox (σημείο 1 – εικόνα 3) και να τους εισάγει στο δελτίο ορισμού επιλέγοντας «Εισαγωγή Υπολόγου» (σημείο 2 – εικόνα 3).

Στο ίδιο δελτίο μπορούν να προστεθούν και νέοι υπόλογοι/διαχειριστές.

Κάθε νέο δελτίο τίθεται σε ισχύ αφού ελεγχθεί (βλ. § 1.2).

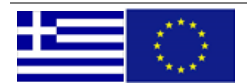

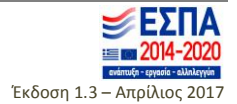

#### 2. ΚΑΤΑΝΟΜΕΣ ΚΕΝΤΡΙΚΟΥ ΛΟΓΑΡΙΑΣΜΟΥ

Ο χρήστης έχει πρόσβαση στη φόρμα από το Κεντρικό Μενού / Παρακολούθηση (εικόνα 4).

| <u>Π</u> αράθυρο                          |                         |             |              |               |            |        |             |              |   |  |  |  |
|-------------------------------------------|-------------------------|-------------|--------------|---------------|------------|--------|-------------|--------------|---|--|--|--|
| 🗸 📑 🗟 🔣 📄                                 | 🕙 🔜 🔙 🛖 制               | ] 🕎 🌏 🦢     | i 🗎 😰        | 0 🔄           |            |        | 4           | 1            |   |  |  |  |
| ο.Π.Σ ΕΣΠΑ                                | 🧖 Κατανομές Κεντρικού Λ | ογαριασμού  |              |               |            |        |             | <u> </u>     | £ |  |  |  |
| 🕑 🦃 Προγραμματισμός ΕΠ                    | 🚺 ΑΑ Αιτήματος          | Ημ          | ιερομηνία    |               | Κατάσταση  |        | М           | IS           |   |  |  |  |
| 🕀 🦃 Επιλογή/Έγκριση                       | Φορέας Συμπλήρωσης      |             |              |               |            |        |             |              |   |  |  |  |
| 🗟 Παρακολούθηση                           | Παρατηρήσεις            |             |              |               |            |        |             |              |   |  |  |  |
| -10 Αξιολόγηση Προόδου Γ                  |                         |             |              |               |            |        |             |              |   |  |  |  |
| -ШΑπόφαση Ανάκλησης                       | Kalavopity Epilav       |             |              |               |            |        |             | Avria பிள்லன |   |  |  |  |
| -100 Απόφαση Ολοκλήρωση                   |                         |             |              |               | Ποσ        | ά      | ά έως τρέχ  |              |   |  |  |  |
| -13 Δελτίο Καταχώρησης Δι                 | Κωδικός ΠΔΕ             | Κωδικός MIS | Δικαιο       | ύχου Διαχε    | ειριστικής | ΕΥΣ    | ΔΔE         | 3μηνο        |   |  |  |  |
| Δελτίο Ορισμών Κεντρικ                    |                         |             |              |               |            |        |             |              |   |  |  |  |
| Η Κατανομες Κεντρικου Λ                   |                         |             |              |               |            |        |             |              |   |  |  |  |
| Η Κατανομες κεντρικου Λ                   |                         |             |              |               |            |        |             |              |   |  |  |  |
| Β-Φ Αναφορες Επιτόπιος Επικληθούσοις (Ε.) |                         |             |              |               |            |        |             |              |   |  |  |  |
|                                           |                         |             | *            |               |            |        |             |              |   |  |  |  |
| Ε-Ε Συνκεντρωτικές Αναφορές               |                         |             | *            |               |            |        |             |              |   |  |  |  |
| ⊕- Βοηθητικές Εργασίες                    |                         |             |              |               |            |        |             |              |   |  |  |  |
|                                           | -                       |             |              |               | - T        |        |             |              |   |  |  |  |
|                                           | Τεκμηρίωση              |             |              |               |            |        |             | <u> </u>     |   |  |  |  |
|                                           | Τίτλος Πράξης           |             |              |               |            | Φορέας | ; Συμπλ.    | ID           |   |  |  |  |
|                                           | Διαχειριστής            |             |              |               |            |        | Εγκέκρ. Πίσ | r.           | E |  |  |  |
| J D                                       | Υπεύθυνος Λογαριασμού   |             |              |               |            |        |             |              |   |  |  |  |
| Κατανομές Κεντοικού                       | Θεσμικό Πλαίσιο         |             |              |               | E-m        | nail   |             |              |   |  |  |  |
| Λογαριασμού                               | Ημερομηνίες Δικαιούνος  |             | ιαχειοιστική |               | ΕΥΣ        | ΔΛF    | т           | ТЕ           |   |  |  |  |
|                                           | <b>6</b> AAA            |             | k            | ατάπιαπο Κατα | vouńc      |        |             |              | 4 |  |  |  |
| 🫵 + - 🕅                                   |                         |             |              |               | voluta     |        |             |              |   |  |  |  |
|                                           | - 🏹 Επικύρωση           |             |              |               |            |        |             | 👰 Έλεγχος    |   |  |  |  |
| 4/04/2017MASTERS                          |                         |             |              |               |            |        |             |              |   |  |  |  |

-εικόνα 4.-

# 2.1. Δημιουργία αιτήματος κατανομής

<u>Για τη δημιουργία νέου αιτήματος κατανομής ο χρήστης καταχωρεί τον κωδικό του φορέα του</u> (Φορέας Συμπλήρωσης) στο πεδίο 1 της εικόνας 4 και επιλέγει αποθήκευση προκειμένου να προχωρήσει στη συμπλήρωση των λοιπών στοιχείων του.

Μετά την αποθήκευση του αιτήματος συμπληρώνεται αυτόματα το πεδίο «ΑΑ Αιτήματος» και ο χρήστης προχωρά στη συμπλήρωση των επόμενων πεδίων.

Ο χρήστης επιλέγει τον ενάριθμο από αναπτυσσόμενη λίστα (πεδίο 2 – εικόνα 4), στην οποία εμφανίζονται μόνο οι πράξεις για τις οποίες έχει συμπληρωθεί δελτίο ορισμού και μόνο τα δελτία ορισμού που βρίσκονται σε ισχύ. Για την ολοκλήρωση της καταχώρησης, ο χρήστης συμπληρώνει:

- το πεδίο «Τεκμηρίωση». Στο πεδίο καταγράφεται αιτιολόγηση για το αιτούμενο ποσό (αν αφορά σε προκαταβολή, αν είναι επιλέξιμο ή μη κλπ)
- το αιτούμενο ποσό κατανομής στη στήλη «Ποσό Δικαιούχου»
- το εγκεκριμένο από ΔΑ ποσό κατανομής στη στήλη «Ποσό Διαχειριστικής»
- την ημερομηνία υποβολής αιτήματος κατανομής από τον Δικαιούχο (εικόνα 4 σημείο 4)

Στο πεδίο 3 (εικόνα 4) εμφανίζονται για κάθε γραμμή του αιτήματος στοιχεία που αφορούν στην πράξη και στη χρηματοδότησή της και συμπληρώνονται αυτόματα.

Καθ' όλη τη διάρκεια συμπλήρωσης του δελτίου η κατάσταση του δελτίου είναι «Υπό Επεξεργασία».

Η συμπλήρωση των πεδίων «Ποσό Δικαιούχου» και «Ημερομηνία Δικαιούχου» είναι υποχρεωτικά και πρέπει να είναι συμπληρωμένα προκειμένου να επιτραπεί ο έλεγχος του αιτήματος.

### <u>Προσοχή: η ημερομηνία αιτήματος δικαιούχου συμπληρώνεται για κάθε γραμμή κατανομής</u> ξεχωριστά.

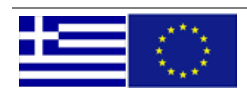

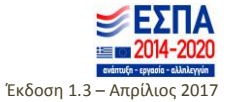

# 2.2. Έλεγχος αιτήματος κατανομής

Μετά την ολοκλήρωση της συμπλήρωσης του αιτήματος κατανομής, ο χρήστης εκτελεί τους ελέγχους επικύρωσης ώστε να ελέγξει την ορθότητα και πληρότητα των στοιχείων του δελτίου.

Στην περίπτωση που εντοπίζονται σφάλματα, αυτά αναφέρονται αναλυτικά στην υποοθόνη που ανοίγει ώστε να διευκολυνθεί η διόρθωση, ενώ στο κάτω μέρος της υποοθόνης υπάρχει ο χαρακτηρισμός «Μη έγκυρο δελτίο».

Μετά τις απαραίτητες διορθώσεις, εκτελείται εκ νέου έλεγχος επικύρωσης. Εφόσον διορθωθούν όλα τα σφάλματα που υποδεικνύονται, η υποοθόνη επικύρωσης εμφανίζεται κενή παρατηρήσεων, ενώ το δελτίο χαρακτηρίζεται «έγκυρο».

Αφού ολοκληρωθεί επιτυχώς η διαδικασία ελέγχων επικύρωσης το αίτημα μπορεί να ελεγχθεί. Μετά τον έλεγχο του δελτίου εμφανίζεται στο πάνω δεξιά μέρος της οθόνης η ημερομηνία ελέγχου και αλλάζει η κατάσταση δελτίου σε «ελεγμένο». Ο απέλεγχος ή η τροποποίηση στοιχείων ελεγμένου δελτίου δεν επιτρέπονται.

### 2.3. Καταστάσεις αιτήματος κατανομής

Στο πεδίο 4 της εικόνας 4 φαίνεται η πορεία υλοποίησης του αιτήματος (εμφανίζεται η ημερομηνία ολοκλήρωσης κάθε φάσης) ώστε να διευκολύνεται η παρακολούθησή του.

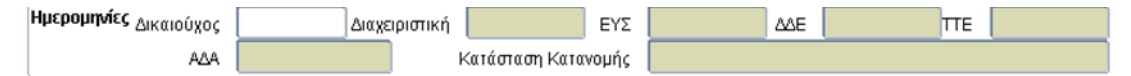

- Μετά τον έλεγχο του αιτήματος από τον φορέα συμπλήρωσης (Διαχειριστική Αρχή) συμπληρώνεται η αντίστοιχη ημερομηνία και η κατάσταση του αιτήματος είναι «Ελέγχθηκε από Φορέα»
- Μετά την επεξεργασία και έλεγχο από την ΕΥΣ συμπληρώνεται η ημερομηνία ελέγχου και αλλάζει η κατάσταση του αιτήματος σε «Ελέγχθηκε από ΕΥΣ».
- Μετά την επεξεργασία και έλεγχο από τη ΔΔΕ συμπληρώνεται η ημερομηνία ελέγχου, αλλάζει η κατάσταση του αιτήματος σε «Ελέγχθηκε από ΔΔΕ» και συμπληρώνεται ο αριθμός ΑΔΑ του εγγράφου έγκρισης του αιτήματος.
- Μετά την υλοποίηση του αιτήματος από την τράπεζα της Ελλάδος συμπληρώνεται η ημερομηνία
   ΤτΕ και η κατάσταση του αιτήματος αλλάζει σε «Υλοποιήθηκε από ΤτΕ».

Η απόφαση έγκρισης κατανομής η οποία αναρτάται στη Διαύγεια μπορεί να ανακτηθεί κάνοντας δεξί κλικ στο κουμπί πολλαπλών επιλογών και επιλέγοντας «Εμφάνιση Απόφασης από Διαύγεια» (βλ. εικόνα 5)

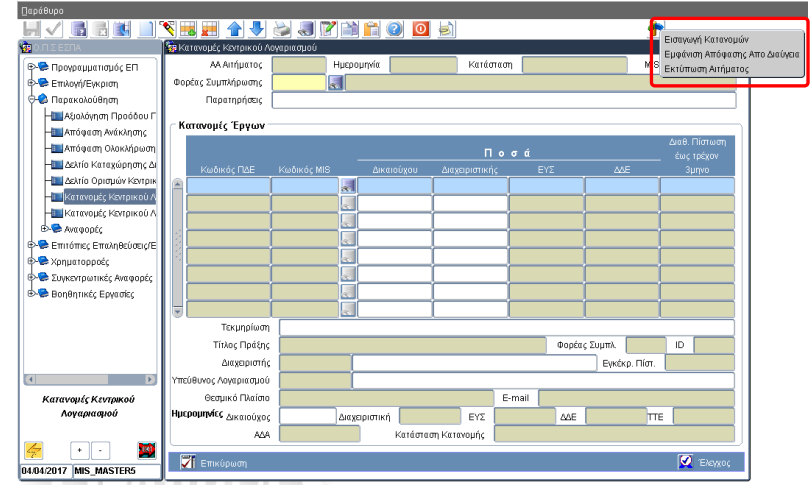

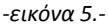

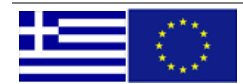

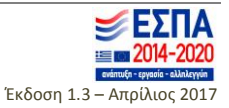